# Services Portal guide for NMSO users

## 1. Logging into the Ricoh Services Portal

To log into the Portal, navigate to the following URL, input your username and password, and select "Login" (Image 1):

https://ricohcanada.service-now.com/csm?id=p\_csmfed\_login

Note: First-time users will need to self-register to obtain their login credentials (See Step 2)

| Powered by: RICOH<br>imagine.change. |                                       |                 | Pre-Approved | Register | Login |
|--------------------------------------|---------------------------------------|-----------------|--------------|----------|-------|
|                                      |                                       |                 |              |          |       |
| Welcome                              | e to Government of                    | Language        | 1            |          | S     |
| Ca                                   | anada NMSO                            | English         | · 5          |          |       |
| Login to Access Wor<br>Ricoh Canada  | kplace Print and Services provided by | 1               | 20           |          | 5     |
| User name                            |                                       |                 |              |          |       |
| Password                             |                                       |                 |              |          |       |
| Forgot Password?                     | COLUMN THE PARTY OF                   |                 |              |          |       |
|                                      | Login                                 |                 |              |          |       |
| Don't have an accou                  | Int? Register                         |                 |              |          |       |
|                                      | ©2021 All rights reserved. Po         | owered by Ricoh |              |          |       |

Image 1

Every time you access the portal you will be prompted to enter a username and password.

Select Language Preference

Users can change their language preference from the Login screen (Image 2):

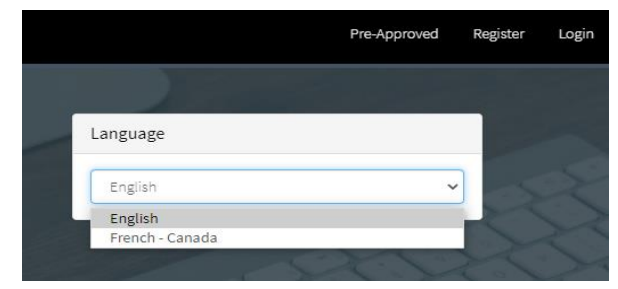

Image 2

## 2. Self-Registration

| Powered by: RICOH                                                        | Pre-Approved | Register | .ogin |
|--------------------------------------------------------------------------|--------------|----------|-------|
|                                                                          |              |          |       |
| Welcome to Government of                                                 |              |          |       |
| Canada NMSO                                                              | · <          |          |       |
| Login to Access Workplace Print and Services provided by<br>Ricoh Canada | 202          |          |       |
| User name                                                                |              |          |       |
| Password                                                                 |              |          |       |
| Forgot Password?                                                         |              |          |       |
| Login                                                                    |              |          |       |
| Don't have an account? Register                                          |              |          |       |
| ©2021 All rights reserved. Powered by Ficoh                              |              |          |       |

Click on the "Register" link at the top right, or bottom left of the screen (Image 3):

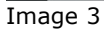

A registration screen will appear where you must enter your profile details (Image 4):

| Customer Registration    |                                                                                                    |
|--------------------------|----------------------------------------------------------------------------------------------------|
| ✤ First Name             | First Name                                                                                                    |
| ★ Last Name              | Last Name                                                                                                    |
| * Choose your Department | ~                                                                                                    |
| Standing Offer           |                                                                                                    |
| ★ Business Email         | Email Address                                                                                                    |
| Business Phone           | 1001-0001                                                                                                    |
| * Requested Role         | Fed Gov User 🗸 🗸                                                                                                    |
|                          | Select Fed Gov User if you want to access Portal Content and create Requests via<br>Service Portal (Basic User) Select Fed Gov Customer Case Manager if you are required to Manage Service<br>Requests Select Fed Gov Admin if you are required to Manage Portal Users and Approve Portal<br>Access for other users |
|                          | Note: Requested Role is subject to Approval                                                                                                    |

### Image 4

- Choose your Department (It is crucial you select the correct department to ensure your specific assets are linked.) Please review all available departments as some department names are somewhat similar.
- The "Standing Offer" field will populate automatically
- The "Requested Role" field will default to "Fed Gov User" (Do not change unless you require elevated access which will be subject to approval)
- The \* represents a mandatory field

Note: Please always request the "Fed Gov User" role unless your job function requires elevated access. The elevated roles are subject to SSC approval. Please see a description of each access role on the registration page. (Image 5)

- Select Fed Gov User if you want to access Portal Content and create Requests via Service Portal (Basic User)
- Select Fed Gov Customer Case Manager if you are required to Manage Service Requests
- Select Fed Gov Admin if you are required to Manage Portal Users and Approve Portal Access for other users

Note: Requested Role is subject to Approval

#### Image 5

Note: If you are already registered, you will receive an "account already exists" error at the top of the page. Please use the "Forgot Password" option to reset your password.

- 3 emails will be received by the users trying to register
  - Registration Request received
  - User ID and the URL for log in (Image 6)
  - Temporary Password (password instructions are provided in the email)

| Ricoh Canada ServiceNow <ricohcanada@service-now.com> To:</ricohcanada@service-now.com>                                                                                                    | 100  | Wed., Jan. 26 at 11:47 a.m |
|----------------------------------------------------------------------------------------------------|------|----------------------------|
| Hello Calin,                                                                                                    |      |                            |
| The account you requested for Ricoh Services Portal has been created<br>You may now access the application using the following credentials:<br>https://ricohcanada.service-now.com/csm?id≕p_csm_diso_login                                  |      |                            |
| User ID:                                                                                                    |      |                            |
| The password will be in another email.                                                                                                    |      |                            |
| Best Regards,<br>Ricoh Team                                                                                                    |      |                            |
| Bonjour Calin,                                                                                                    |      |                            |
| Le compte que vous avez demandé pour le portail des services de Ricoh a été créé.<br>Vous pouvez maintenant accéder à l'application en utilisant les données d'accès suivant<br>https://ricohcanada.service-now.com/csm?id≕p_csm_diso_login | es : |                            |
| Nom d'utilisateur                                                                                                    |      |                            |
| Le mot de passe sera dans un autre email.                                                                                                    |      |                            |
| Cordialement,<br>Équipe Ricoh                                                                                                    |      |                            |

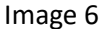

- Use the log in URL provided in the email to navigate to the log in page (Image 7)
- Type the User ID and the temporary password

| Welcome to Government of<br>Canada NMSO                                  |
|--------------------------------------------------------------------------|
| Login to Access Workplace Print and Services provided by<br>Ricoh Canada |
| User name                                                                |
| Password                                                                 |
| Forgot Password/Expired Password?                                        |
| Log in                                                                   |
| Don't have an account? Register                                          |

Image 7

Change your Temporary password (Image 8)

| ) System administrator requires you to change your password |
|-------------------------------------------------------------|
| Change Password                                             |
| User name:                                                  |
|                                                             |
| Current Password:                                           |
| New password:                                               |
| Confirm New Password:                                       |
| Submit                                                      |
|                                                             |

Image 8

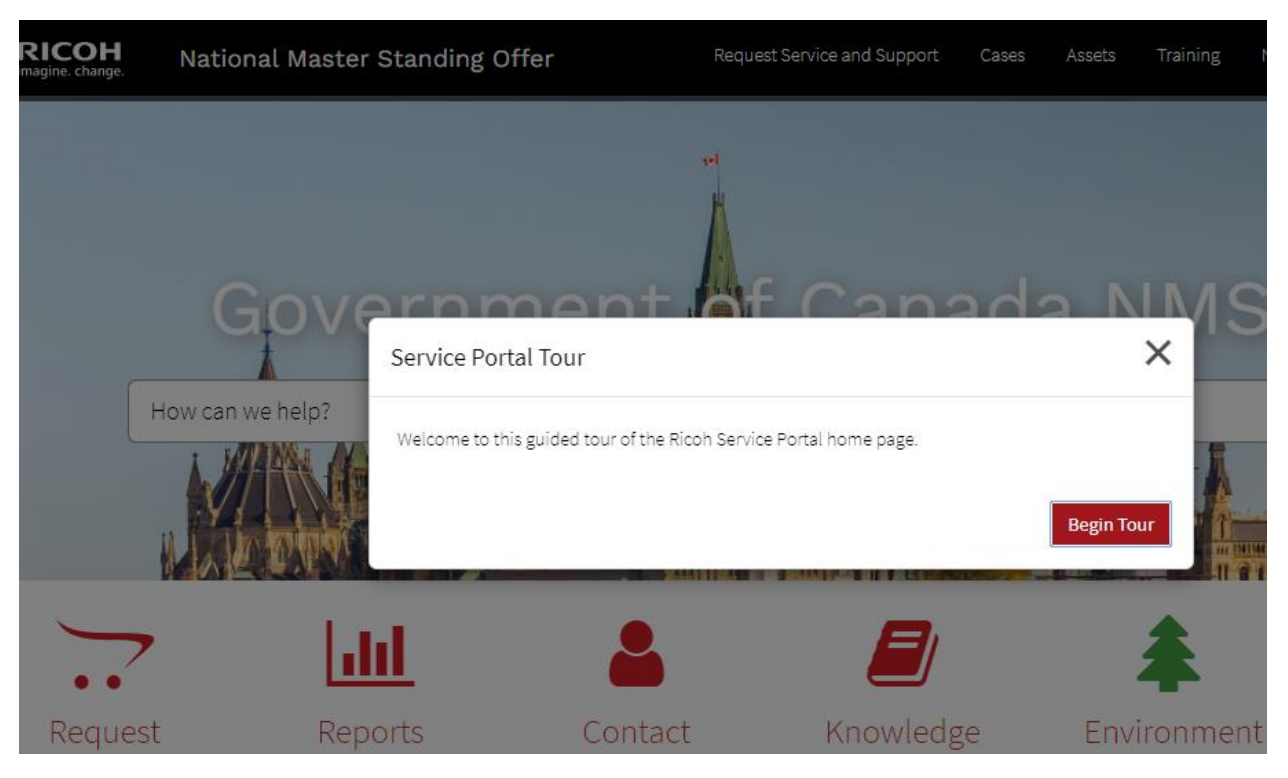

Image 9

## • Access the portal and start the Tour (Image 9)